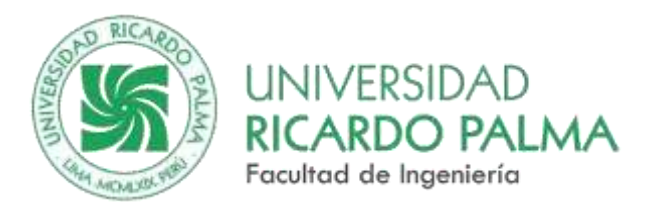

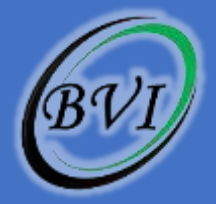

# 2025

## Manual de creación de usuario en Certiport

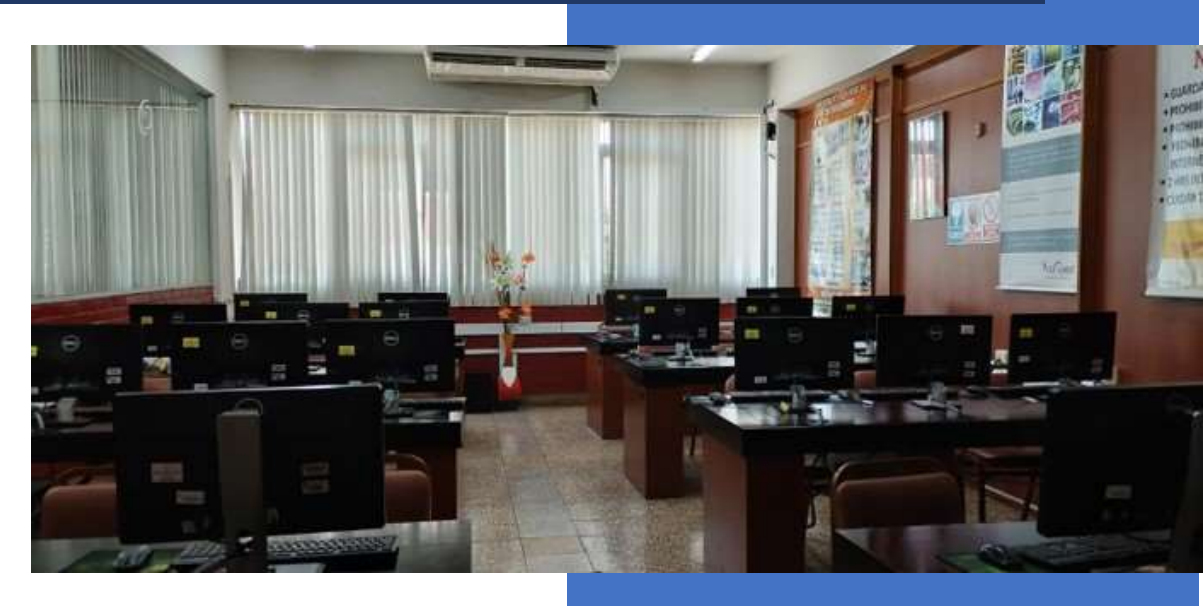

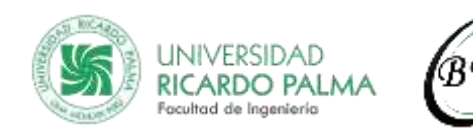

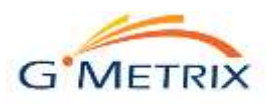

## Tabla de Contenido

| Acceso a la Web de Certiport | 2 |
|------------------------------|---|
| Registro de Datos            | 2 |

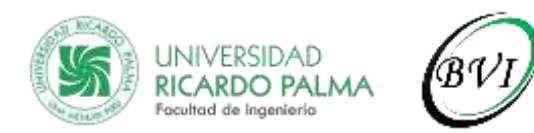

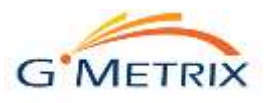

## Manual de creación de usuario en Gmetrix

### Acceso a la Web de Certiport

1. Acceder a la Web de Certiport desde el siguiente enlace:

https://certiport.pearsonvue.com/

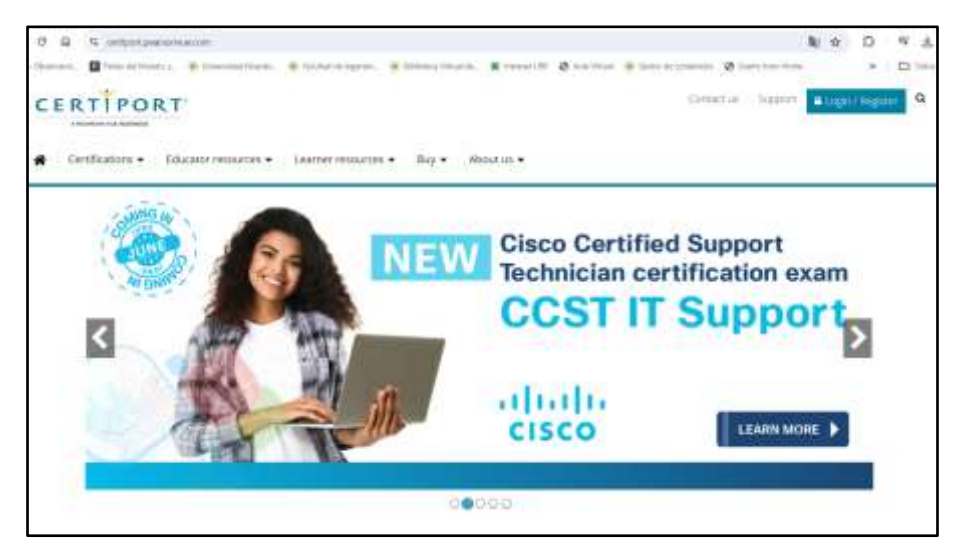

2. Seleccione Login/Register Ubicado en la parte superior derecha

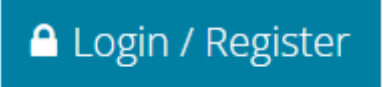

#### **Registro de Datos**

1. Seleccione "Join for free"

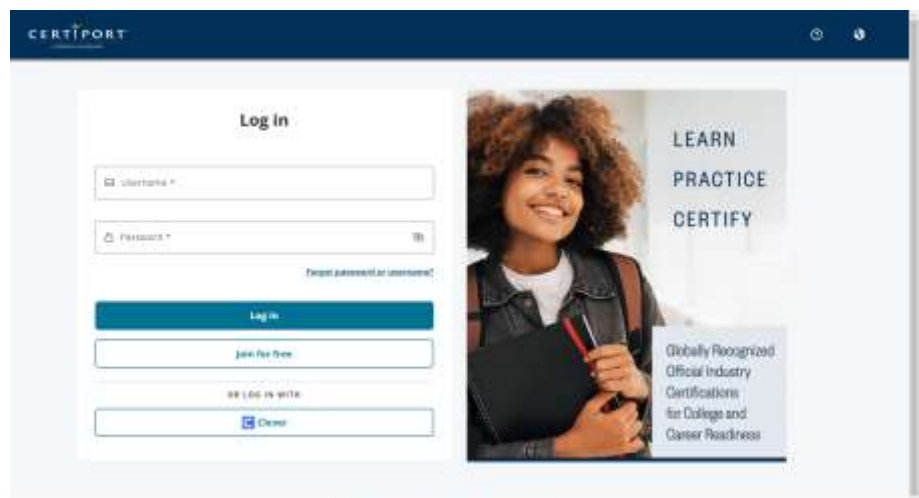

Sense 1 Maars 1 Games 1, 4 Institution

Elaborado por: Ing. Robert Alexander Campos Rivas CIP: 252038

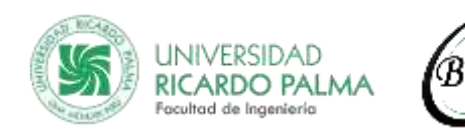

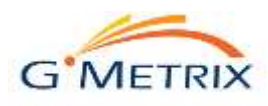

#### 2. Inicio de registro de usuario

Completar los datos iniciales (idioma preferido, país), aceptar el contrato del candidato y seleccionar "siguiente".

| CERTÍPO                                                                                                    | DRT.                                                                                                    |                                                                                                    |  |
|----------------------------------------------------------------------------------------------------|----------------------------------------------------------------------------------------------------|----------------------------------------------------------------------------------------------------|--|
| Registro del usuar                                                                                                    | io                                                                                                    |                                                                                                    |  |
| Bionenside a Comport                                                                                                    | litionis preferido.                                                                                                    | Spanish (Latin America 9)                                                                                                    |  |
| сонфразони на начина                                                                                                    | Pers de origen: *                                                                                                    | Peru w                                                                                                    |  |
| And the second second s | Deriversiós el Registro de Davartos en Cartipari. Toto os el primer pass para accador a aximenas de cartificación con volatar<br>internacionar y acceder a una gran cantidad de mourses disponibles para usted.                                                                                                    |                                                                                                    |  |
| Armattan                                                                                                    | Al acceder a este sitio web y marcando la caulta indica su aceptación a las Politicas de Privacidad, Términos y Condiciones de<br>Camport Inc. (vergenas de INCS Version Trc.) y el uso de las costas para seguritar su expensional y el proporcionar su<br>información partenel versión despíta incegorización, sur y costán de sus factos persionales a Comport, sus tracticas autoritados,<br>incluido Centiport, y muestros duelhos del programa de existences, indiviendo Centiport como responsabile de los antíficos.<br>Adocumentense, alguntas propietantes de programa de existences passen sus propies y pasiblemente informante políticas de<br>privacidad. |                                                                                                    |  |
|                                                                                                    | No say un robot                                                                                                    | en y Statement<br>Belanitas<br>Paralles Three<br>entras de seuante duplicadas, puede revisor si ya se encuentra registrado son Centoort utilizando el<br>2 |  |
|                                                                                                    | (tennes) (tennes)                                                                                                    |                                                                                                    |  |

3. Ingresar información de configuración de la cuenta y seleccionar "siguiente"

| legistro del usuario                                                                                                    |                                                                                                    |                                                           |  |  |
|----------------------------------------------------------------------------------------------------|----------------------------------------------------------------------------------------------------|-----------------------------------------------------------|--|--|
| 6 Transensité a Carvigant<br>F Constigueración de la classifia<br>Diferención pertornal<br>Partit<br>Partit<br>Partit<br>Partit<br>Reactment | Primer continue*<br>Begunde continue<br>Ageitale*<br>Concerne apartade protector #<br>Rill the careo apartatest au nombre                                                                                                    | obert Alexander Cangos Illvas<br>en su(s) centiticatu(s). |  |  |
|                                                                                                    | Porto de nacemento: *<br>No delas su nombre de lavario a<br>fecha de nacemento para comobo                                                                                                    | Ala Res Alla<br>Alla Alla Alla Alla Alla Alla Alla        |  |  |
|                                                                                                    | Information managers, managers of manager                                                                                                    |                                                           |  |  |
|                                                                                                    | Universit <sup>®</sup><br>Contravellar <sup>®</sup><br>Contravellar <sup>®</sup><br>A contravellar <sup>®</sup><br>A contravellar <sup>®</sup><br>A contrave sector color and and<br>Magnet pack colores and and<br>former sector contravellar<br>former sector contravellar contravel<br>feature (a) devices executions are only |                                                           |  |  |
|                                                                                                    | PRESERVATION STATISTICS IN STRAMINAL                                                                                                    |                                                           |  |  |
|                                                                                                    | All cases the shocker of markets in access or controls for, somethic test programme its sequenced processory product to interchant.                                                                                                    |                                                           |  |  |
|                                                                                                    | Pregunto de segundad 1.º<br>Respuesta de segundad 1.º                                                                                                    | and a set large to control                                |  |  |

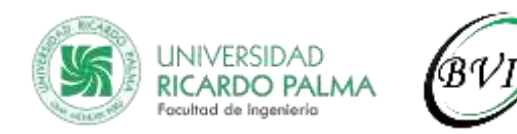

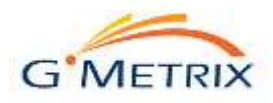

4. Ingresar la información personal y seleccionar "siguiente"

| Registro del usuari                                                                                | 0                                                                                                    |
|----------------------------------------------------------------------------------------------------|----------------------------------------------------------------------------------------------------|
| S Garrander a Carltment                                                                            | Decomposition on constants                                                                                                    |
| © Configuration de la contra<br>© Minimation contrant<br>Note<br>Oficia en presidente<br>Resources | Se la pedra au correo electronico o elitida ou nambre de usuanto o contraseita es como para fracerio llegar comentados oficielos de Contra electronicados electronicados e |
|                                                                                                    | TOUCCION PORTO.                                                                                                    |
|                                                                                                    | Lines 1.*<br>(Joss 2.)<br>Culter* (Uns<br>UNECCENTRA ALTERNATIVA (UPCLIMAL)<br>B) desea are sulti settificativici o culture are protecto a una dirección diferente a "Halling administ" montrada                                                                                                    |
|                                                                                                    | anteriarmente, seperflase de dirección alternative,  Especificar dirección alternative Perferer ingrese su dirección pantal camplers, induvente cióligo postal v pelo.  Perferer ingrese su dirección pantal camplers, induvente cióligo postal v pelo.                                                                                                    |
|                                                                                                    | Fodert Alscoarder Campes Rivas       Lives 1:       Seguritz Direction de sm/li       Lives 2:       Lives 3:       Lives 4:       Lives 5:                                                                                                    |

5. Completar la información de perfil y seleccionar "enviar" para completar el registro

| CERTIPO<br>Registro del usuario                                                                                             | RT                                                                                                    |
|----------------------------------------------------------------------------------------------------|----------------------------------------------------------------------------------------------------|
| Bustweedo a Certiport     Configuración de la cuenta     Defaminación personal     Pertil     Dige on propieto     Reserves | ZSe encuentra actualmente matriculado como estudiante (a tiempo parcial o tiempo completo)?     *     Si     Si     Select     v      ZEstá usted empleado actualmente?*     Si     Si     Si     Si     Si     Select     v      Seco     Persenino      Fersenino      Taser     Cover      Taser     Cover      Cover       Cover      Cover      Co |

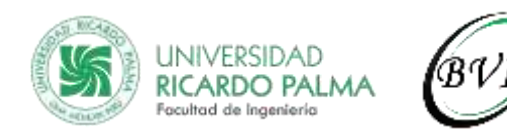

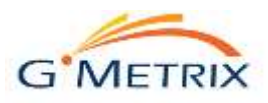

6. Su registro en Certiport se ha completado.

Seleccione la opción "Rendir un examen o prepararse para un examen" y seleccione "siguiente"

| Brennends a Certaint     Configuration de la supera<br>Configuration de la supera<br>Profit     Profit     Profit     Configuration programme     Brannen | Bernamika a Certiport, Nobert<br>His completado con exita su monacción en Certiport y sinon terre acceso o todos na beneficios otorgados a los usuanos de<br>Certiport, meditada al portal MiCertiport.<br>Didgaeros part deses hacer a condinactión: (arieccose al manee una opción)<br>Citaretar un examen o preparates para un examen<br>Did ved la ordaneae inacritoria también para las aquentas opciones<br>Citaretar e gues convertines en supervisor |  |  |  |
|----------------------------------------------------------------------------------------------------|----------------------------------------------------------------------------------------------------|--|--|--|

7. Se nos mostrará los programas en los que se puede certificar.

Por defecto, usted aparece registrado en el programa de Certiport; seleccione en el botón "Registrarse" ubicado a la derecha del programa de certificación que desee.

Y seleccione "siguiente"

|                                             | <u>&lt; 1</u> °                                                          |                                     |                     |  |  |
|---------------------------------------------|--------------------------------------------------------------------------|-------------------------------------|---------------------|--|--|
| Registro del usuario                        |                                                                          |                                     |                     |  |  |
| Continues of a cartoort                     | Fore haber un examen, ustad debe er                                      | tar registradu en el programa de ce | ruficeción.         |  |  |
| a particular provide the second             | Curtiport Orto                                                           | rante registrada. mantar fus steff  | and require time or |  |  |
| 6 Emrili                                    | IC3 Digital Literacy Certification                                       |                                     |                     |  |  |
| Citiga en propieto<br>Bagastro de programas | Entrepreneurship and Brief Business<br>Communication Buills for Business |                                     |                     |  |  |
| CONTROL .                                   | Harrosoft                                                                | Magastranse                         |                     |  |  |
|                                             | Hicrosoft Office Specialist                                              |                                     |                     |  |  |
|                                             | Microsoft Certified Fundamentals                                         |                                     |                     |  |  |
|                                             | Microsoft Certified Educator                                             |                                     |                     |  |  |
|                                             | Adobe                                                                    | International I                     | 10                  |  |  |
|                                             | Adobe Centified Professional                                             |                                     |                     |  |  |
|                                             | Intuit                                                                   | Medistrative                        |                     |  |  |
|                                             | Intuit Certifications                                                    |                                     |                     |  |  |
|                                             | Autodesk                                                                 | [ Registrarian ]                    |                     |  |  |
|                                             | Autodeak Certified User                                                  |                                     |                     |  |  |
|                                             | Apple                                                                    | - Meganetriersee                    |                     |  |  |
|                                             | App Development with Bivilt Certification                                |                                     |                     |  |  |
|                                             | Unity                                                                    | AmarsTearser E                      |                     |  |  |
|                                             | Unity Certified User                                                     |                                     |                     |  |  |
|                                             | Project Hanagement Institute                                             | Registratur                         |                     |  |  |
|                                             | Project Hanagement Institute                                             |                                     |                     |  |  |
|                                             | TT Specialist                                                            | (meanstrange)                       |                     |  |  |
|                                             | Information Technology Specialist                                        | Section and St                      |                     |  |  |
|                                             | Eleca                                                                    | Registraria                         |                     |  |  |
|                                             | Cieco Centified Support Technicien                                       |                                     |                     |  |  |
|                                             | Plata                                                                    | Megistraree                         |                     |  |  |
|                                             | Meta Certification                                                       |                                     |                     |  |  |
|                                             |                                                                          |                                     |                     |  |  |
|                                             | (4)[][]                                                                  |                                     |                     |  |  |

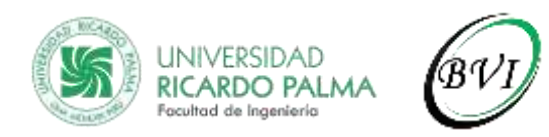

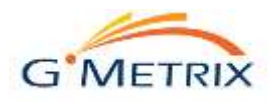

8. Se mostrará el resumen de su registro.

Para salir del formulario de registro, seleccione "Finalizar"

| CERTIPORT<br>Utama un anno<br>tegistro del usuario                                                                                                    |                                                                                                    |  |  |  |
|----------------------------------------------------------------------------------------------------|----------------------------------------------------------------------------------------------------|--|--|--|
| Contraction of Contract Contraction and An America Contraction personal Contraction Contraction Contr | referitaciones, noberti Ha completado exitosamente<br>√Carriguración de la coarta<br>↓ Intornación personal<br>↓ Pertil<br>↓ Registro de programa<br>Por favor aseguinese de conservar su pertil personal advatuado y visite el portal de Certiport para obtener información<br>Concernente o a sup) certificación(es). |  |  |  |

9. Se cerrará el formulario de registro y verá su nombre con el perfil "Candidato de Examen" en la parte superior de la Web de Certiport.

| CE     |        | PORT*         | Bienvenido Robert<br>Candidato de Exámen |          |
|--------|--------|---------------|------------------------------------------|----------|
| MY CER | TIPORT | MY TRANSCRIPT | MY PATHWAY                               | MY ONVUE |